#### Инструкция по настройке X-Lite (X-Pro) v.2.0

Перед установкой программы убедитесь, что никакие приложения (firewall, NAT, Proxy и т.д.) не препятствуют выходу программы в сеть по портам:

1. 5060 протокол UDP для передачи информации о регистрации устройства и другой служебной информации;

2. Диапазон 1024-65535 протокол UDP для передачи голоса.

В конце установки программы на ваш компьютер установить галочку Launch X-Pro (X-Lite) и нажать Finish

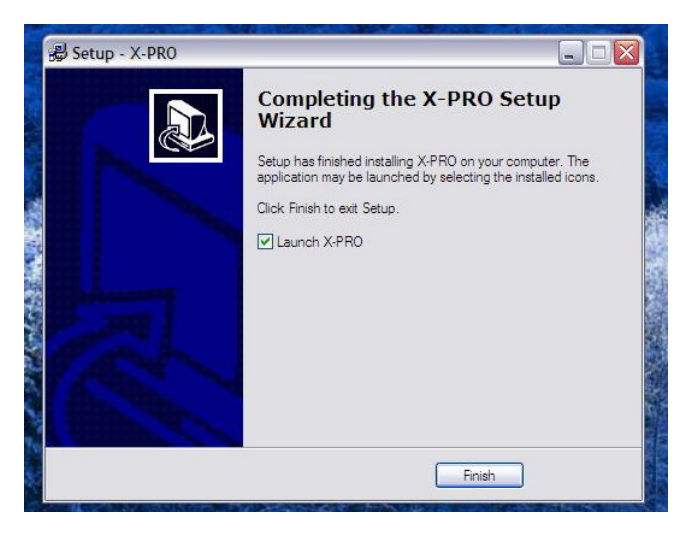

После этого сразу выскочит окно Audio Tuning Wizard, с помощью которой настраиваются наушники и микрофон. Нажать Далее

|        |                                                                                  | Audio Tuning Wizard                                                                                                    |      |
|--------|----------------------------------------------------------------------------------|----------------------------------------------------------------------------------------------------|------|
| X-Lite | Availing proxy login information<br>Call Timer: 0:00:00<br>OTHE GTHE GSM LEC SPX | Audio<br>Tuning<br>Wizord   Welcome to the Audio Tuning Wizard.     Image: Wizord million with the second second sec | 16H2 |

В следующем окне лучше всего сразу нажать кнопку **Далее** и оставить все настройки по умолчанию. Чаще всего это вполне рабочая конфигурация, в противном случае это можно поправить непосредственно в настройках программы.

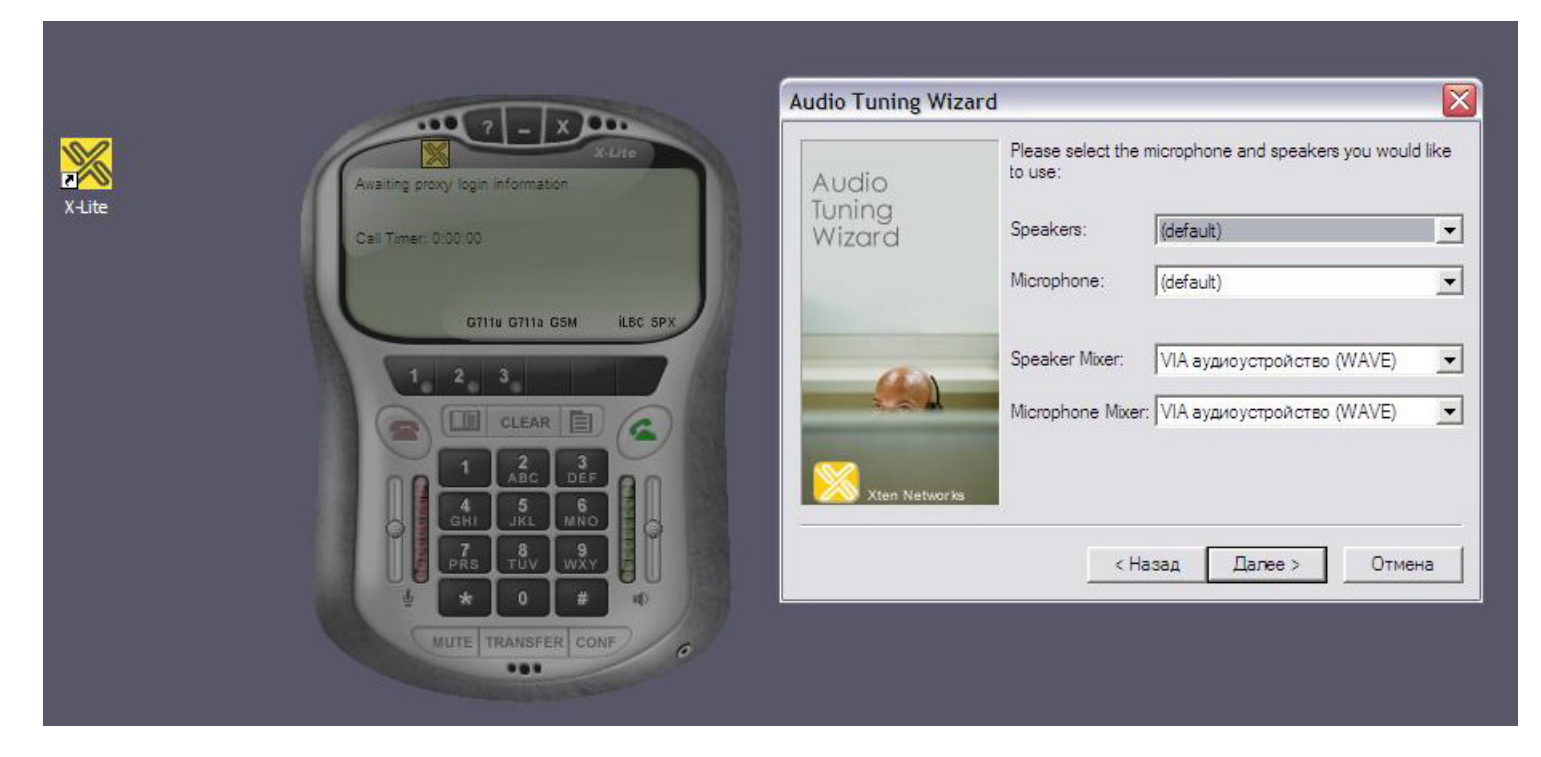

В следующем окне вам предлагается выбрать наиболее удобную для вас громкость звучания из наушников. Наденьте наушники и перемещая метку по шкале настройте громкость звука. Нажимаем кнопку **Далее.** 

|        |                                                         | Audio Tuning Wizar        | rd 🛛 🔯                                                                                                    |
|--------|---------------------------------------------------------|---------------------------|----------------------------------------------------------------------------------------------------|
| X-Lite | Awaiting proxy login information<br>Cell Timer: 0:00:00 | Audio<br>Tuning<br>Wizard | Adjust the volume to a minimal comfortable level.<br>If the volume is louder than necessary, echos may result<br>when you are in a phone conversation. |
|        | GTI II GTI II GSM LLBC SPX                              | <u>.</u>                  | Speaker Volume                                                                                                    |
|        | 1 AC DEF<br>4 5 6<br>GHI JKL MNO<br>7 8 TUV WXY         | Xten Networks             | You should hear a voice speaking now.<br>< Назад Далее > Отмена                                                                                        |
|        | MUTE TRANSFER CONF                                      | L                         |                                                                                                    |

В следующем окне настраивается чувствительность микрофона. Программа автоматически записывает звук в микрофоне и сразу же воспроизводит его, таким образом, Вы услышите сами себя и сможете настроить чувствительность микрофона. Нажимаем кнопку **Далее** 

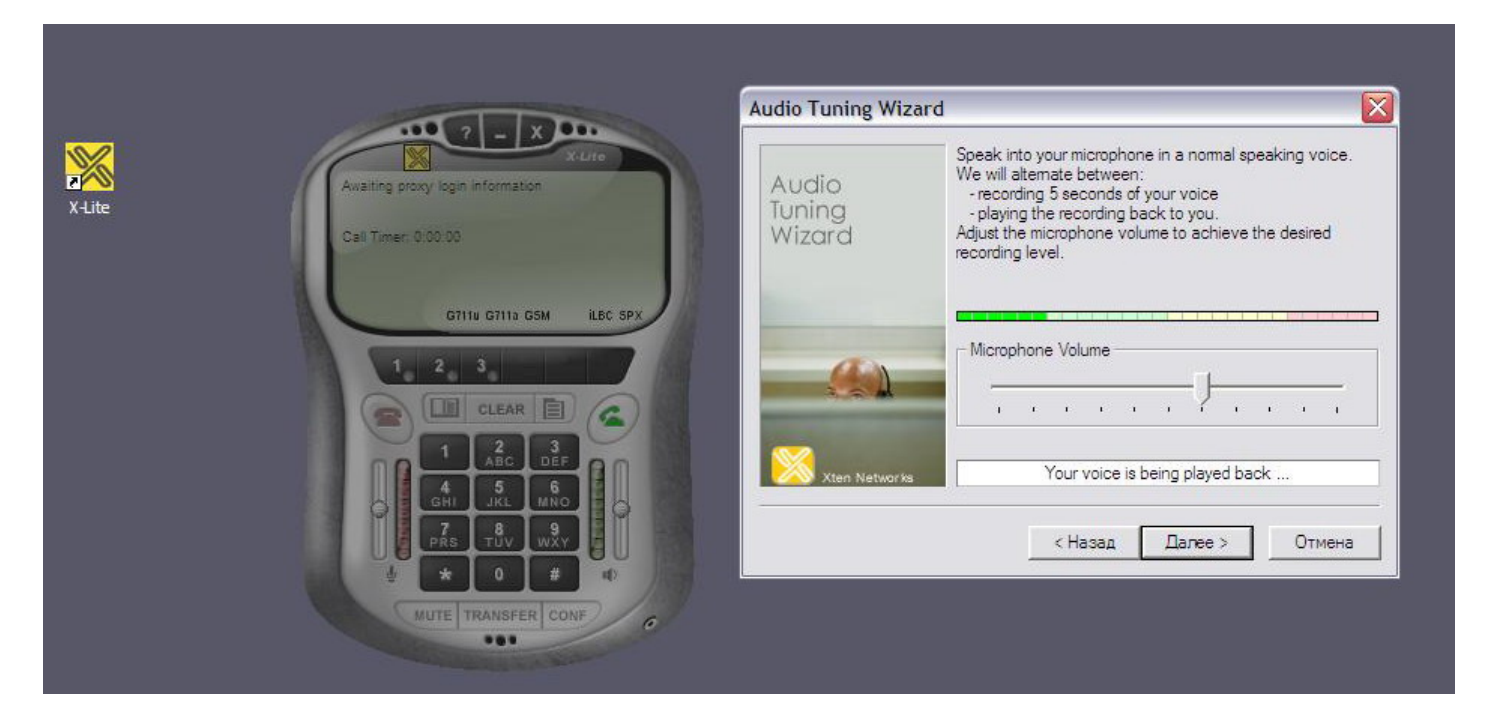

В следующем окне программа автоматически настраивает систему по уровень обычного шума в комнате. Следует нажать кнопку **Start calibration test**, Во время теста должна быть тишина. Нажимаем кнопку **Далее.** 

|        |                                                                        | Audio Tuning Wizard       |                                                                                                    |
|--------|------------------------------------------------------------------------|---------------------------|----------------------------------------------------------------------------------------------------|
| X-Lite | ogin information                                                       | Audio<br>Tuning<br>Wizard | Microphone calibration.<br>To optimize the quality of your phone conversations, we<br>must now detect your normal background noise level.<br>Please remain quiet for the duration of this test, which is<br>approximately 5 seconds. When you are ready to begin,<br>press the "Start calibration test" button. |
|        | GTITU GTITU GSM LEC SPX                                                |                           | If an unexpected noise occurs during the calibration test,<br>simply wait for the test to finish, and then preform the test<br>again by pressing the "Start calibration test" button.                                                                                                    |
|        | 4 5 6   HI JKL MNO   7 TUV WXY   ★ 0 #   * 0 #   * 0 #   * 0 #   * 0 # | Xten Networks             | Calibration test complete.                                                                                                    |

#### В следующем окне выбрать вид подключения сети Интернет.

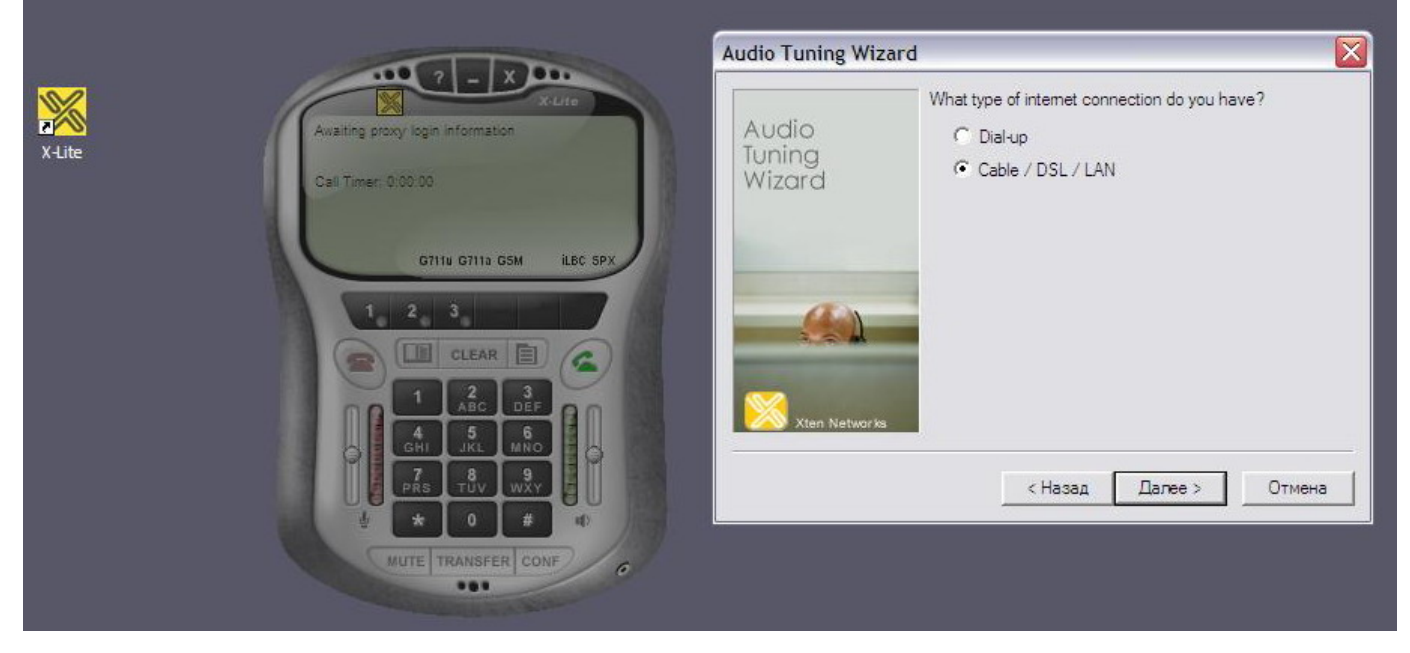

Нажимаем кнопку Далее. В появившемся окне нажать Готово.

При первом запуске X-Pro вместе с окном программы всплывет окно меню для настройки Sip протокола. Если такое окно не выскочило, нужно нажать на кнопку **Меню (**выделено красным на рис.) и далее **System Settings – SIP Proxy – Default.** 

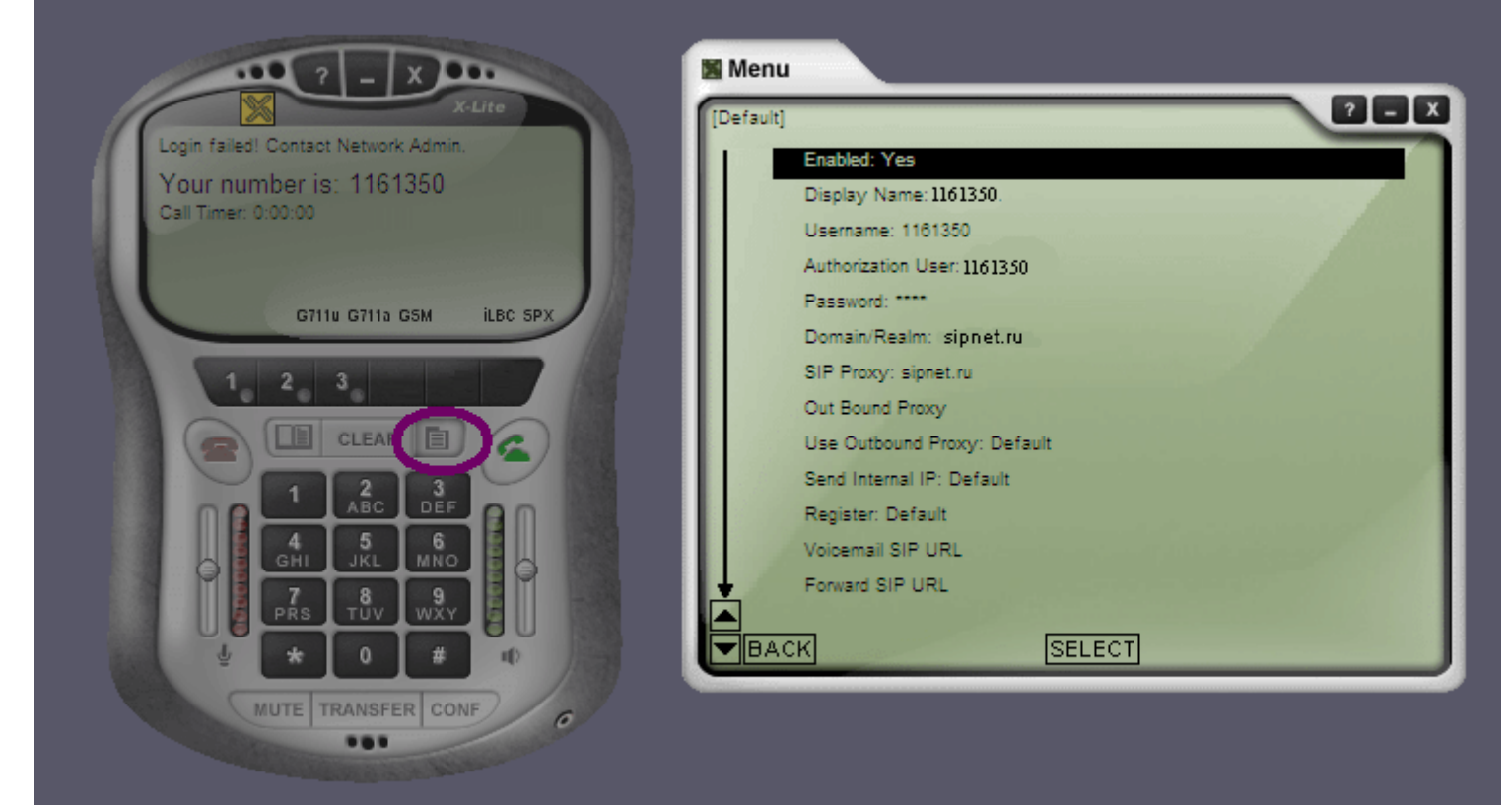

## Заполняете окно следующим образом:

Enabled: Yes Display Name: SIP ID (ваш семизначный номер) User Name: SIP ID Authorization User: SIP ID Password: Ваш пароль (PIN) Domain\Realm: sipnet.ru SIP Proxy: sipnet.ru

Остальные строки оставить как есть.

Выходим из меню нажав крестик в правом верхнем углу.

После этого в окне программы (экран телефона) должна появится надпись Logged in – Enter Phone Number (см. рис.)

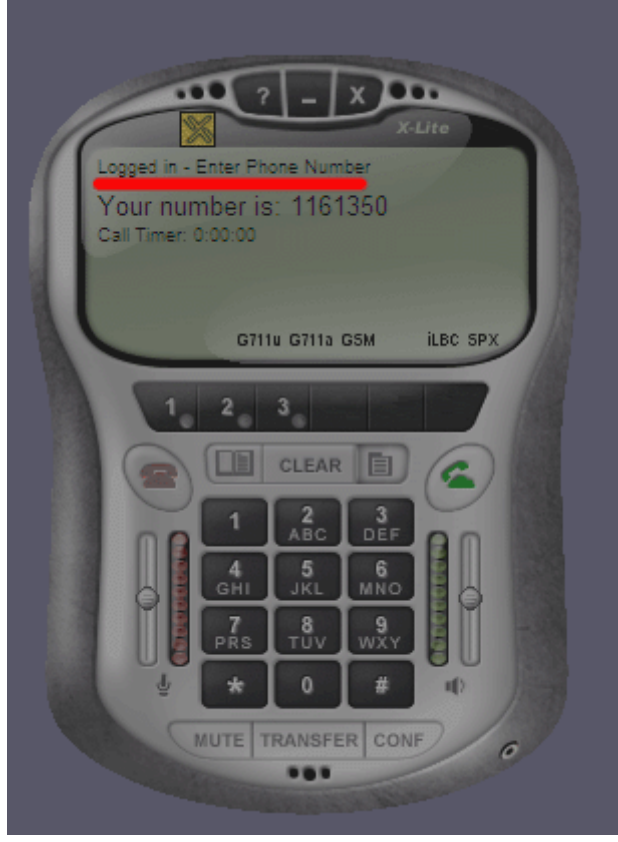

Значит программа настроена и готова к использованию. Набираем номер на телефоне и нажимаем кнопку **вызова** (кнопка справа с зеленым телефоном)

Нужно так же обратить внимание, что данные параметры предназначены для программы, работающей на машине с реальным IP адресом.

# X-Lite и NAT

Реальными называются IP-адреса которые свободно маршрутизируются и Интернете. К нереальным адресам относятся адреса, выделенные для локальных сетей. Это диапазоны: 192.168.xx.xx, 10.xx.xx.xx и 172.16.xx.xx - 172.32.xx.xx. Такие адреса не маршрутизируются в Интернете. Если ваш компьютер имеет адрес из этого диапазона значит у вас нереальный IP-адрес. NAT - это технология трансляции вызовов от пользователей локальной сети через один реальный адрес.

Корректная работа программы за NAToм зависит от построения подключения и в большинстве случаев требует индивидуального подхода.

В общем случае можно попробовать следующие дополнительные настройки:

#### Menu - System Settings – Network

Auto Detect IP: Yes Use X-NAT to Choose SIP/RTP ports: Never Primary STUN Server: stun.sipnet.ru

### Menu - System Settings - SIP Proxy - [Default]

Enabled: Yes Domain/Realm: sipnet.ru SIP Proxy: sipnet.ru Out Bound Proxy [пусто] Use Outbound Proxy: never Send internal IP: Always

Menu - Advanced System Settings - SIP Settings

Send UDP Keep-alive Messages to Proxy: No

# Возможные неисправности

#### 480, 488, 499 Codec Mismatch

на данном направлении приземляющим узлом не поддерживается кодек.

X-Lite имеет в наличии из поддерживаемых SIPNET только G711 и GSM. Эти кодеки поддерживаются примерно всего лишь каждым 7-м приземляющим узлом. Кодек G.711 дает максимальное качество, поскольку он вообще не использует компрессию. Однако он занимает слишком большую полосу, что может приводить к перегрузкам Интернет канала и существенному ухудшению качества.

Возможны два варианта решения проблемы:

1. Настроить под X-Lite направление в Личном кабинете:

Личный кабинет – Настройка тарифов – Добавить направление – Ищете нужное направление и нажимаете – Получаете список узлов – Красной точкой обозначается кодек G711 (желтая – gsm, зеленая – G729, синяя – G723) – Далее делаете заказ: Ставите галочку Только G711, указываете ограничение узлов по цене в пункте Цена не более чем(обязательно), ставите галочку Предпочитать высокий Qi – Нажимаете Заменить заявку

Обо всех параметрах можно подробнее узнать в меню Помощь (правый верхний угол окошка со списком узлов)

- **2.** Установить профессиональные программы, которые поддерживают весь спектр кодеков или хотя бы самый популярный из них G729 такие как X-Pro, eyebeam или SJphone.
- В некоторых случаях решением окажется установка Windows Messenger 5.1 (дистрибъютив и инструкцию по настройке которого можно скачать на сайте <u>www.sipnet.ru</u>) так как он поддерживает кодек G.723.

Если Вам все же не удается заставить программу работать пишите на адрес <u>support@sipnet.ru</u> с указанием вашего SIP ID кратким описанием проблемы и предпринятых действий, а так же прикрепите к письму Dignostig Log (клик правой кнопкой на экране X-Lite => Diagnostic log) или звоните +7(495)9741926.

By E. Kurilenko. Tario Moscow